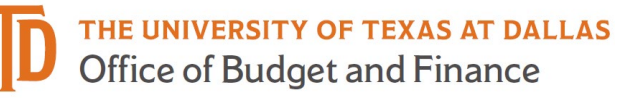

# ePAR – Change Funding Source Detail Guide

# What is a Change Funding Sources ePAR?

- Change the funding information for an employee's regular wages
  - Change funding dates
  - Change cost centers
  - Change funding retroactively, resulting in reallocation of funds
- Change funding Sources ePAR CANNOT:
  - Extend current funding use Job Attribute Change (JAC) ePAR
  - Supplemental pay (all earnings other than regular wages) use Supplemental Pay ePAR

# Enter a New ePAR

• Gemini for Departments > Personnel Info/Action > ePAR Action

| ← ∣ © ♡                          | Q Search in Gemini HCM Menu                                                                   |
|----------------------------------|-----------------------------------------------------------------------------------------------|
| Personnel Info/Actions           |                                                                                               |
| Budgets Overview - PS            | ePAR Actions                                                                                  |
| Budgets Overview Report          | Find an Existing Value                                                                        |
| 📔 Create Additional Pay          | <ul> <li>Search Criteria</li> </ul>                                                           |
| 📄 Department Budget Table USA    | Enter any information you have and click Search. Leave fields blank for a list of all values. |
| ePAR Actions                     | Precent Searches Choose from recent searches V Recent Searches Choose from saved searches V   |
| E ePUR - Position Update/Request | Request ID begins with v                                                                      |
| 👕 Job Data                       | Empl ID begins with v                                                                         |
| 📔 Modify a Person                | Name begins with ~                                                                            |
| Cuery Viewer-HCM                 | Department begins with v                                                                      |
| Cuery Viewer-FMS                 | Request Date = V                                                                              |
| Review Actuals Distribution      |                                                                                               |
| Review Paycheck                  | Status - v                                                                                    |

• Select Change Funding Sources

| epar Pe           | ersonnel Action Request                  |        |               |           |
|-------------------|------------------------------------------|--------|---------------|-----------|
| Action            |                                          |        |               |           |
| *Action           | ~                                        | Status | Request ID    |           |
| Explain<br>Action | Change Funding Sources<br>End Assignment |        | Request Dt 10 | )/11/2023 |
|                   | Job Attribute Change                     |        |               |           |
| ✓ Submitt         | New Appointment                          |        |               |           |
| Entered           | Retirement                               |        |               |           |
| Nai               | Return From LOA                          |        |               |           |
| Pho               | Supplemental Pay<br>Termination          | l a tu |               |           |
| Socone            | Transfer                                 | s.edu  |               |           |
| Nar               | ne                                       |        |               |           |
| Pho               | one                                      |        |               |           |
|                   |                                          |        |               | Add       |

# Enter Employee ID

| Change Funding Sources                                                                                                    |                      |                          |                      |           |
|----------------------------------------------------------------------------------------------------|----------------------|--------------------------|----------------------|-----------|
| Employee Information<br>Empl ID Name<br>EmpRcd Q Job                                                                                                    |                      | DeptID<br>Pos            |                      |           |
| Action *Action Change Funding Sources Status Explain Action                                                                                                    |                      | Request ID<br>Request Dt | 10/11/2023           |           |
| Funding Start Date 10/11/2023 (show funding and appointments fr                                                                                                    | om this date) 🛛 Curr | Attach                   | Fiscal Year          |           |
| Current Funding                                                                                                    |                      |                          |                      |           |
| Cost Center Info Project Info                                                                                                    |                      |                          |                      |           |
| Earn Code         Cost Center         Cost Center Description         Percent           1         1         1         1         1         1         1         1         1         1         1         1         1         1         1         1         1         1         1         1         1         1         1         1         1         1         1         1         1         1         1         1         1         1         1         1         1         1         1         1         1         1         1         1         1         1         1         1         1         1         1         1         1         1         1         1         1         1         1         1         1         1         1         1         1         1         1         1         1         1         1         1         1         1         1         1         1         1         1         1         1         1         1         1         1         1         1         1         1         1         1         1         1         1         1         1         1         1         1         1 | ent Monthly Amt      | Total Amt                | Benefits<br>Estimate | Fund Code |

• If you don't know the employee ID, click the magnifying glass to search by name

|                                   |                   |             | Loc                          | ok Up Emp  |
|-----------------------------------|-------------------|-------------|------------------------------|------------|
| Empl ID                           | begins with v     |             |                              |            |
| Last Name                         | begins with v BRO | WN          |                              |            |
| First Name                        | begins with v     |             |                              |            |
| Search<br>Search Resu<br>View 100 | Clear Cancel      | Basic L     | ookup                        |            |
| Empl ID                           | Display Name      | Job<br>Code | Job Title                    | Department |
|                                   | Charles Brown     | C06342      | Senior Public Safety Officer | 506000     |
| -                                 | Jessie Brown      | S00634      | Research Assistant           | 302500     |
|                                   | Brandon Brown     | S09997      | Student Assistant            | 601090     |

# Current Funding

- The Name, Job Code, Dept ID and Current Funding will auto-populate after entering Empl ID
- Select Funding Start Date for Proposed Funding (default as ePAR request date)

| Emp     | ID              | Name          | e Jer                             |                |                | DeptID 6010         | 70                   |           |                             |          |                         |         |                      |
|---------|-----------------|---------------|-----------------------------------|----------------|----------------|---------------------|----------------------|-----------|-----------------------------|----------|-------------------------|---------|----------------------|
| Emp     | Rcd 0 Q         | Joł           | A00219 Director                   |                |                | Pos 0002            | 9577                 |           |                             |          |                         |         |                      |
|         |                 |               |                                   |                |                |                     |                      |           |                             |          |                         |         |                      |
| Action  |                 |               |                                   |                |                |                     |                      |           |                             |          |                         |         |                      |
| *Actio  | n Change Fund   | ling Sources  | ✓ Status Saved                    |                |                | Request ID 0017     | 3961                 |           |                             |          |                         |         |                      |
| Expla   | in Change fundi | ng source for | s salary from 6                   | 1032004 to 61  | 032010.        | Request Dt 09/05    | /2023                |           |                             |          |                         |         |                      |
| Action  | 1               |               |                                   |                |                | Attachments         |                      |           |                             |          |                         |         |                      |
|         |                 |               |                                   |                | ///.)          |                     |                      |           |                             |          |                         |         |                      |
| Fundir  | ng Start Date   | 09/01/2023 🔛  | (show funding and appointm        | ents from this | date) 🗆 Curren | t and Future Fiscal | Year                 |           |                             |          |                         |         |                      |
| Curre   | nt Funding      |               |                                   |                |                |                     |                      |           |                             |          |                         |         |                      |
| Start D | ato 00/01/202   | 2 End Dat     | 09/24/2024                        |                |                |                     |                      |           |                             |          |                         |         |                      |
| Start D | ate 05/01/202   |               | 00/31/2024                        |                |                |                     |                      |           |                             |          |                         |         |                      |
| C       | ost Center Info | Project Info  | ₽                                 |                |                |                     |                      |           |                             |          |                         |         |                      |
|         | Earn Code       | Cost Center   | Cost Center Description           | Percent        | Monthly Amt    | Total Amt           | Benefits<br>Estimate | Fund Code | Fund Description            | Function | Function<br>Description | Dept ID | Department           |
| 1       | REG             | 61032004      | International Student<br>Spec Fee | 100.000        | 6666.67        | 80000.0             | 24314.00             | 3214      | Intl Special Service<br>Fee | 615      | Student Services        | 601070  | International Center |

# Proposed Funding

- The Funding Start Date should be consistent with Start Date of Proposed Funding
- Enter new Cost Center (if not known, click magnifying glass to search) and Percent

| Fun  | ding Start Date   | 09/01/2023   | (show funding and appointn        | nents from this | date) 🗌 Curre | ent and Future Fiscal ' | Year                 |             |                             |          |                         |         |                      |     |
|------|-------------------|--------------|-----------------------------------|-----------------|---------------|-------------------------|----------------------|-------------|-----------------------------|----------|-------------------------|---------|----------------------|-----|
| Cur  | rent Funding      |              |                                   |                 |               |                         |                      |             |                             |          |                         |         |                      |     |
| Star | Date 09/01/202    | 3 End Dat    | e 08/31/2024                      |                 |               |                         |                      |             |                             |          |                         |         |                      |     |
|      | Cost Center Info  | Project Info | ⊪                                 |                 |               |                         |                      |             |                             |          |                         |         |                      |     |
|      | Earn Code         | Cost Center  | Cost Center Description           | Percent         | Monthly Amt   | Total Amt               | Benefits<br>Estimate | Fund Code   | Fund Description            | Function | Function<br>Description | Dept ID | Department           |     |
|      | 1 REG             | 61032004     | International Student<br>Spec Fee | 100.000         | 6666.6        | 7 80000.00              | 24314.00             | 3214        | Intl Special Service<br>Fee | 615      | Student Services        | 601070  | International Center |     |
| Pro  | nosed Funding     |              |                                   |                 |               |                         |                      |             |                             |          |                         |         |                      |     |
| Sta  | rt Date 09/01/202 | 23 🛄 End [   | 08/31/2024                        |                 |               |                         |                      |             |                             |          |                         |         | + -                  |     |
|      | Cost Center Info  | Project Info | ▶                                 |                 |               |                         |                      |             |                             |          |                         |         |                      |     |
|      | Earn Code         | Cost Center  | Cost Center<br>Description        | Perc            | ent Monthl    | y Amt Total Amt         | Benefits<br>Estimate | Fund Coo    | de Fund<br>Description      | Function | Function<br>Description | Dept ID | Department           |     |
|      | 1 REG Q           | 61032010     | Q International Init              | iatives 10      | 0.000         | 6666.67 80              | 0000.00 243          | 314.00 3214 | Intl Special<br>Service Fee | 615      | Student Services        | 601070  | International Center | + - |

#### **Multiple Periods**

- Add a second date range by clicking "+" sign
- Remove the date range by click "-" sign
- Example: Bob is working on 37755008 Project through July 19th and switches to 37755006 on July 20th. The budget revision entered on Sept 7th for reallocation of funds

| Proposed Funding    |                 |                                    |         |             |           |                      |           |                         |          |                         |         |                    |   |   |
|---------------------|-----------------|------------------------------------|---------|-------------|-----------|----------------------|-----------|-------------------------|----------|-------------------------|---------|--------------------|---|---|
| Start Date 05/16/20 | 123 🔛 End Date  | 07/19/2023                         |         |             |           |                      |           |                         |          |                         |         | +                  | - |   |
| Cost Center Info    | Project Info    | ⊳                                  |         |             |           |                      |           |                         |          |                         |         |                    |   |   |
| Earn Code           | Cost Center     | Cost Center<br>Description         | Percent | Monthly Amt | Total Amt | Benefits<br>Estimate | Fund Code | Fund<br>Description     | Function | Function<br>Description | Dept ID | Department         |   |   |
| 1 REG               | 37755008 Q      | Zyvex Labs Sttr li:<br>Atomically  | 100.000 | 2150.00     | 4602.69   | 765.00               | 5501      | Federal<br>Passthroughs | 202      | Research -<br>Organized | 307700  | System Engineering | + | - |
| Start Date 07/20/20 | 123 🛄 End Date  | 08/31/2023                         |         |             |           |                      |           |                         |          |                         |         | +                  | - |   |
| Cost Center Info    | Project Info II | ▶                                  |         |             |           |                      |           |                         |          |                         |         |                    |   |   |
| Earn Code           | Cost Center     | Cost Center<br>Description         | Percent | Monthly Amt | Total Amt | Benefits<br>Estimate | Fund Code | Fund<br>Description     | Function | Function<br>Description | Dept ID | Department         |   |   |
| 1 REG               | 37755006 Q      | Zyvlab: Sttr li: High-<br>Speed Pl | 100.000 | 2150.00     | 2969.05   | 494.00               | 5501      | Federal<br>Passthroughs | 202      | Research -<br>Organized | 307700  | System Engineering | + | - |

# **Multiple Cost Centers**

- Add a new Cost Center and percentage by clicking "+" sign
- Remove a Cost Center and percentage by clicking "-" sign
- The total % for each funding effective date adds up to 100%

| Pro | posed Funding       |                  |                                   |         |             |           |                      |           |                                  |          |                         |         |                |     |   |   |
|-----|---------------------|------------------|-----------------------------------|---------|-------------|-----------|----------------------|-----------|----------------------------------|----------|-------------------------|---------|----------------|-----|---|---|
| Sta | art Date 09/01/2023 | End Date 0       | 3/31/2024                         |         |             |           |                      |           |                                  |          |                         |         |                | + - | ] |   |
|     | Cost Center Info    | Project Info II⊳ |                                   |         |             |           |                      |           |                                  |          |                         |         |                |     |   |   |
|     | Earn Code           | Cost Center      | Cost Center<br>Description        | Percent | Monthly Amt | Total Amt | Benefits<br>Estimate | Fund Code | Fund<br>Description              | Function | Function<br>Description | Dept ID | Department     |     |   |   |
|     | 1 REG Q             | 37355052 Q       | Nih Scalable Electrode<br>Technol | 40.000  | 2101.20     | 14708.40  | 5910.00              | 5500      | Federal<br>Sponsored<br>Programs | 202      | Research -<br>Organized | 307300  | Bioengineering | [   | + | - |
|     | 2 REG Q             | 37355098 Q       | Cwru/Nih 10718 Supp:<br>Character | 60.000  | 3151.80     | 22062.60  | 8864.00              | 5501      | Federal<br>Passthroughs          | 202      | Research -<br>Organized | 307300  | Bioengineering |     | + | - |
| Sta | art Date 04/01/2024 | End Date 0       | 8/31/2024                         |         |             |           |                      |           |                                  |          |                         |         |                | + - | ] |   |
|     | Earn Code           | Cost Center      | Cost Center                       | Percent | Monthly Amt | Total Amt | Benefits             | Fund Code | Fund                             | Function | Function                | Dept ID | Department     |     |   |   |
|     | 1 REG Q             | 37355052 Q       | Nih Scalable Electrode<br>Technol | 100.000 | 5253.00     | 26265.00  | Estimate<br>10567.00 | 5500      | Federal<br>Sponsored<br>Programs | 202      | Research -<br>Organized | 307300  | Bioengineering |     | + | - |

# Save ePAR before Submit

- The Submitter/Contact information will indicate the person who created the ePAR. Click the arrow to expand.
- A secondary contact can be added.
- Click the "Save" button. Further changes can be made after ePAR has been saved.
- The ePAR cannot be submitted without first being saved.

| Submitter/Co | ntact Informatic | on                 |      |           |           |        |      |         |
|--------------|------------------|--------------------|------|-----------|-----------|--------|------|---------|
| Entered By   |                  |                    |      |           |           |        |      |         |
| Name         | Xi Chen          |                    |      |           |           |        |      |         |
| Phone        |                  |                    |      |           |           |        |      |         |
| Email        | xxc171830@hc     | mtest.utdallas.edu |      |           |           |        |      |         |
| Secondary C  | ontact           |                    |      |           |           |        |      |         |
| Name         |                  |                    |      |           |           |        |      |         |
| Phone        |                  |                    |      |           |           |        |      |         |
| Save         | Submit           | Approve            | Deny | Call Back | Send Back | Cancel | Сору | History |

# Reallocation and Retroactive Distribution Message

- If the dates entered resulted in funding changes past the most recent payroll period, this message will appear when the ePAR is saved. This means that funding will be altered retroactively based on the changes made, and a separate reallocation request is not necessary. This message will also appear upon ePAR submission.
- Note: reallocations specified by dollar amount rather than percentage cannot be accomplished by the current ePAR process. Please contact the Budget department for further assistance at <a href="mailto:budget@utdallas.edu">budget@utdallas.edu</a>

## **Request ID and Attachments**

- Upon saving the ePAR, a request ID will be assigned, and attachments button is available
- Request ID will allow you to leave and come back to the ePAR as needed

| Action  |                                                                      |     |                 |             |  |
|---------|----------------------------------------------------------------------|-----|-----------------|-------------|--|
| *Action | Change Funding Sources V Status Saved                                |     | Request ID      | 00181996    |  |
| Explain | To remove from ME Clearing Cost Center.                              |     | Request Dt      | 10/03/2023  |  |
| Action  |                                                                      |     | Attac           | hments      |  |
|         |                                                                      |     |                 |             |  |
| Funding | Start Date 09/01/2023 (show funding and appointments from this date) | Cun | rent and Future | Fiscal Year |  |

# Attachments

• Select type from the drop-down menu, click Add to upload

- Click Choose File to browse, and then click Upload
- Click "+" sign to add another document
- Once all documents have been attached, click Done

| ePAR Att       | achments                                                                                            |                     |       |        |              |   |
|----------------|----------------------------------------------------------------------------------------------------|---------------------|-------|--------|--------------|---|
| ()<br>()<br>() | ]                                                                                                   | < <                 | 1-1 0 | f1 ¥ > | Ж            |   |
|                | Туре                                                                                                | File Name           | А     | dd     |              |   |
| 1              | ~                                                                                                   |                     |       | Add    | +            |   |
|                | Cell Phone Receipt<br>I9<br>No Rehire<br>Other<br>Selective Service<br>Social Security Card<br>Visa | Done                |       |        |              |   |
| Choose         | File Attachme                                                                                       | ent ×               |       |        |              |   |
| Request ID     | 00181996                                                                                            |                     |       |        |              |   |
| R Q            |                                                                                                    |                     |       | K <    | 1-2 of 2 💙 🔿 | > |
|                | Туре                                                                                                | File Name           |       | View   | Delete       |   |
| 1              | Other 🗸                                                                                             | Dept_List.xlsx      |       | View   | Delete       | + |
| 2              | Other 🗸                                                                                             | Payable_Status.docx |       | View   | Delete       | + |
|                |                                                                                                    | Done                |       |        |              |   |

# Submit ePAR

- Please review the ePAR and make sure all of information is correct before submission
- No changes can be made after an ePAR has been submitted
- Once the ePAR is submitted, the approval workflow will be visible
- You will receive an email that your ePAR has been submitted for approval

|            | REQUEST_ID=00181738:Pending                                                                                                    | View/Hide Comments |  |  |
|------------|----------------------------------------------------------------------------------------------------|--------------------|--|--|
| Depa       | rtment 1                                                                                                    |                    |  |  |
| Se         | Approved           Carina Legorreta         Amanda R Moilan           Department Approval         Department Approval           100322 - 208 PM         100322 - 438 PM |                    |  |  |
| Depa       | rtment 2                                                                                                    |                    |  |  |
| Pe         | Multiple Approvers<br>Department Approval                                                                                                    | 3                  |  |  |
| ►          | Comments                                                                                                    |                    |  |  |
| After D    | Department                                                                                                    |                    |  |  |
|            | REQUEST ID=00181738-Awaiting Europer 4                                                                                                    | Inprovals          |  |  |
| -          |                                                                                                    | approveno          |  |  |
| FND,       | REA                                                                                                    |                    |  |  |
| FND,<br>No | REA<br>t Routed<br>Multiple Approvers<br>Career Center<br>Multiple Approvers<br>Budget Office                                                                           | 5                  |  |  |